## MANUAL VEDOC

SISTEMA DE LAUDOS – ANATOMIA PATOLÓGICA RDSL

 Para acessar os laudos da unidade viValle acesse o link: <u>http://anatomia.rededor.corp/vedocs/Dashboard.action?paginalnicial=true</u> ou busque o ícone "Motion – Anatomia Patológica" disponível na área de trabalho dos computadores do Hospital.

| Produção    |       | Laudos                |       |
|-------------|-------|-----------------------|-------|
| Usuários    | 7 / − | Usuário Senha         |       |
| Indicadores |       | C Esqueci minha senha | Login |
| Relatórios  |       |                       |       |
| Integrador  |       |                       |       |
|             |       |                       |       |

2. No primeiro acesso será solicitada a troca de senha. Digite a senha atual, escolha uma senha de no mínimo 6 caracteres, confirme a nova senha e clique em trocar.

| Desino abaste canto |  |
|---------------------|--|
| Semble advail       |  |
| Nove senito         |  |
| Confirmação da nova |  |
| setthe              |  |
| Trocar Votar        |  |
|                     |  |

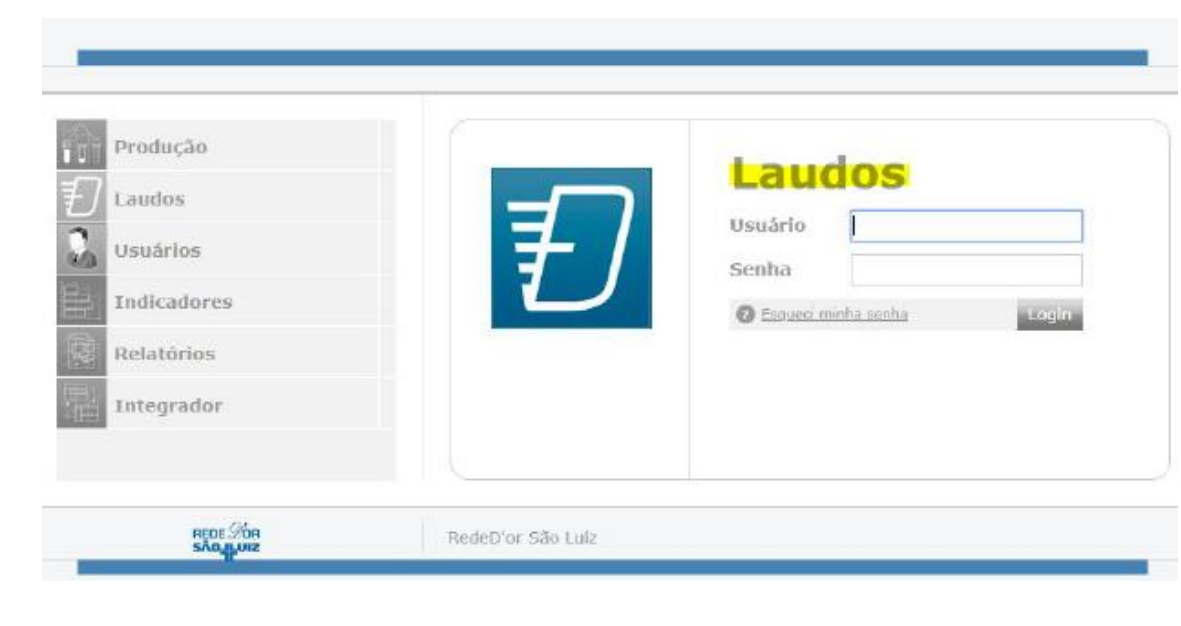

3. Acessar o módulo laudos do motion (VEDOCS).

4. Acesse o portal de laudos do motion (VEDOCS) com seu usuário e senha.

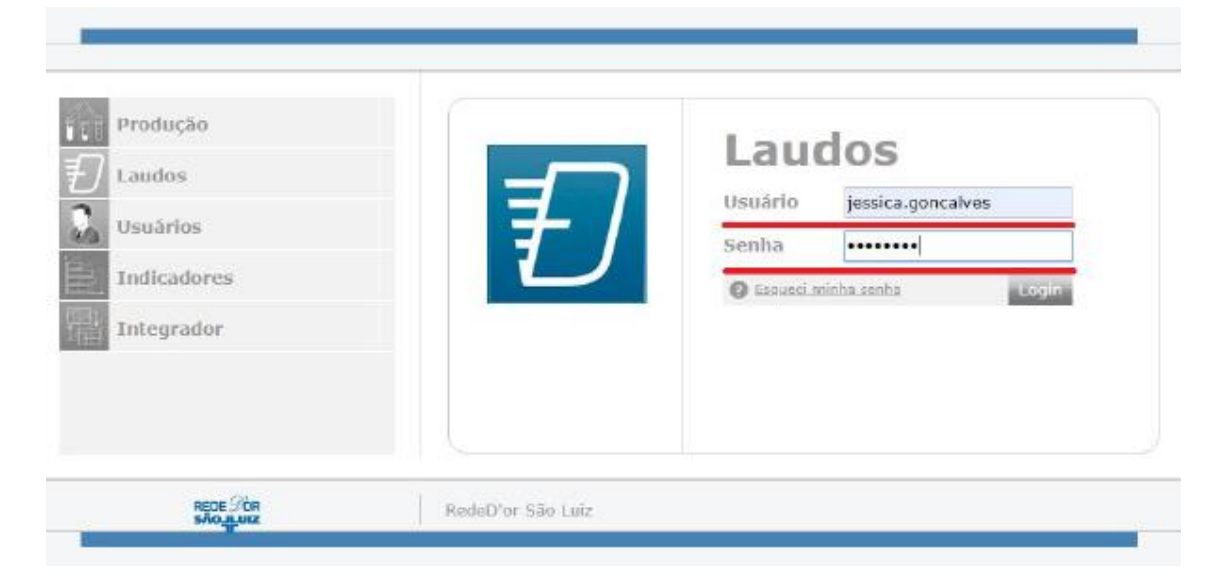

5. No campo em destaque, busque o paciente pelo nome, data de nascimento ou número do atendimento.

|                                              | Consulta de Pacientes                                                                                                    |
|----------------------------------------------|----------------------------------------------------------------------------------------------------|
| Olá, Jessica Domingues<br>Gonçalves<br>© See | Company and the second state of the second state of the State of the State of |
| Q Consulta de Pacientes                      | III Pacientes Atendidos nos Últimos 0 Días                                                                                                    |
| 인 Resultados dos Exornes                     |                                                                                                    |
| Acessar Exames do Paciente<br>por Piotocolo  | NBo foram encontrados resultados                                                                                                    |
| 0 Exame telecomado                           |                                                                                                    |

6. Selecione o atendimento desejado. Quando o caso estiver liberado aparecerá um ícone abaixo de "Resultados" (seguindo a legenda em destaque). Quando o exame ainda não foi liberado irá aparecer "Em Progresso".

| PATOLOGIA 200                                                    | Consulta de Pacien                     | tes                                        |                                  |            |
|------------------------------------------------------------------|----------------------------------------|--------------------------------------------|----------------------------------|------------|
| Iá, Jessica Domingues<br>ionçalves<br>© Sair                     | Patricia Lima Vie Busque por Nome do I | el<br>Paciente, Data de Nascimento (dd/mm/ | (aaaa) ou Código do Atenclimento |            |
| 반 Consulta de Pacientes                                          | Othmos Pacientes Al                    | tendidos                                   |                                  |            |
| 2 Resultados dos Exames                                          | « Voltar                               |                                            |                                  |            |
|                                                                  | L PATRICIA LIMA VIEIRA                 |                                            |                                  |            |
| <ul> <li>Acessar Exames do Pacienie<br/>por Protocolo</li> </ul> | O Eamining                             |                                            |                                  |            |
| 0 Exame selecionado                                              | ➡ Nascido(a) em 25/01/1984             |                                            |                                  |            |
|                                                                  | 📰 Logenda:                             |                                            |                                  |            |
|                                                                  | 🕎 Imagem 📄 Laudo 🙆 Laudo Externo       |                                            | Externo                          |            |
|                                                                  | Ajuda                                  |                                            |                                  |            |
|                                                                  | V Atendimentos                         | Por Data 🛛 👗 Por Exame                     |                                  |            |
|                                                                  | ☐ ♥ Aberto em 29/03/201                | 18 Protocolic 100000013907                 |                                  | 🔒 İmprim   |
|                                                                  | # Exame                                | Categorias                                 | Médico Solicitante               | Resultados |
|                                                                  | Análises Clinicas                      | Anátorno Patológico                        | janaina kopp                     |            |
| 🗆 🐨 Aberto em 10                                                 | 6/08/2019 Protocolic 1000076234        | 477                                        |                                  |            |
|                                                                  |                                        |                                            |                                  |            |

Anatomo Patologico

Jorge Milhem Haddad

Em progresso

Anatomo Patologico

7. Para imprimir basta clicar no ícone de impressão ou, para imprimir resultados específicos, seguir as instruções do ícone ajuda.

| =    | Legenda:                     |                                                            |                                       |            |
|------|------------------------------|------------------------------------------------------------|---------------------------------------|------------|
| 甘    | Imagem                       | Eaudo                                                      | 🖹 Laudo                               | Externo    |
| 0    | Ajuda                        |                                                            |                                       |            |
| Inst | ruções para Impressão        |                                                            |                                       |            |
| Para | a imprimir todos os laudos o | de um Atendimento ou Exame:                                |                                       |            |
| 9    | 1) Clique no atalho de impre | ssora do atendimento ou exame desejado: 🖨                  |                                       |            |
| Par  | a imprimir laudos específico | 5                                                          |                                       |            |
| 1    | 1) Selecione os laudos deso  | jados;                                                     |                                       |            |
| -    | 2) Clique em "N exames sel   | ecionados", na parte inferior da tela, e depois em "imprim | e e e e e e e e e e e e e e e e e e e |            |
| 1    | Ou use o icone de download   | l, caso esteja utilizando um dispositivo móvel 📥           |                                       |            |
| S.   | Atendimentos                 | 🛗 Por Data 🛛 👗 Por Exame                                   |                                       |            |
|      | 👽 Aberto em 29/0             | 3/2018 Protocola: 100000032607                             |                                       |            |
| #    | Exame                        | Categorias                                                 | Médico Solicitante                    | Resultados |
|      | Análises Clinicas            | Anátomo Patológico                                         | janaina kopp                          | <b>U</b>   |

Importante: Caso não encontre o paciente, entrar em contato e pedir para verificarem se seu usuário está com acesso a unidade desejada.